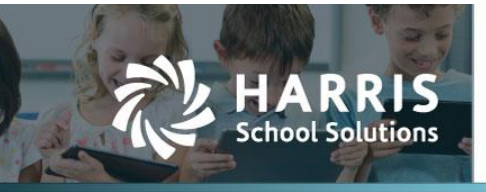

2022.10.06

## **Using the P-EBT File**

- 1. To get started, navigate to Students > Reports, then find "P-EBT Summer 2022".
- 2. You want to select the correct parameters listed here:
  - a. Campus: You can select just one campus or all campuses for entire district
  - b. District: Select your District
  - c. Export Format: Always choose "XLS Native" to be able to make edits needed

## Student Reports : P-EBT Summer 2022

|                                                               |                   | Return to list |
|---------------------------------------------------------------|-------------------|----------------|
| Pandemic Electronic Benefits Transfer (P-EBT) File for Import |                   |                |
| Parameters                                                    |                   |                |
| Campus                                                        | All 🗸             |                |
| District                                                      | Demo District 1 🗸 |                |
| Export Format                                                 | XLS - Native 🗸    |                |
| 2                                                             | 🍋 Run Report      |                |
|                                                               |                   |                |

- 3. Remove unqualified students if applicable:
  - a. For CEP Campuses or campuses under Provision 2 (NSLP Participation codes 02 or 03), all students qualify.
  - b. For NLSP campuses not under CEP or Provision 2, students must have an Economic Disadvantage Code via PEIMS 01 or 02.
    - i. PEIMS code 01 Eligible for Free Meals Under the National School Lunch and Child Nutrition Program
    - ii. PEIMS code 02 Eligible for Reduced-price Meals Under the National School Lunch and Child Nutrition Program
  - c. Students marked as Migrant, Homeless, or Foster Care at any point during submission date range qualify.

## Contact Support websmartsupport@harriscomputer.com https://app.na3.teamsupport.com/

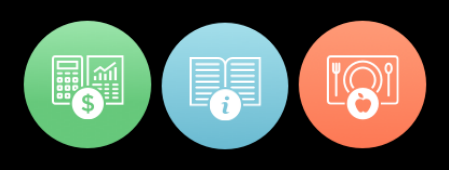

- 4. "Column C" or "Change\_Indicator" is used to determine the action taken for the record. There are two options:
  - a. Leave (Blank) Insert student. This should be used for all students for your initial file
  - b. D Delete student uploaded incorrectly in a prior file

| 1  | School Year(9) | Semester(1)   | Change_Indica | Student_First_I Student_L | a |
|----|----------------|---------------|---------------|---------------------------|---|
| 2  | 2021-2         | 3             |               | Porsche                   |   |
| 3  | 2021 Blank w   | vill insert 3 |               | Pamula                    |   |
| 4  | 2021 student   | is as new (3  | D             | Donya                     |   |
| 5  | 2021-2022      |               |               | Shcan                     |   |
| 6  | 2021-2022      | 3             |               |                           |   |
| 7  | 2021-2022      | 3             |               | D" will remove            |   |
| 8  | 2021-2022      | 3             | D stu         | idents uploaded           |   |
| 9  | 2021-2022      | 3             |               | previously                |   |
| 10 | 2021-2022      | 3             |               | Teodoro                   |   |
| 11 | 2021-2022      | 3             |               | Mariella                  |   |
|    |                |               |               |                           |   |

- 5. To be able to save this file for correct submission, two important tasks must be done after all the data has been correctly input and before saving the file:
  - a. In Column A. "School Year (9) YYYY-YYYY", you must enter the wording "End of Student Records" in the very next line after the last student. This will signify the end of the file.

| 285 | 2021-2022              | 1   | Jeanine  |
|-----|------------------------|-----|----------|
| 286 | 2021-2022              | 1   | Napoleon |
| 287 | 2021-2022              | 1   | Zulma    |
| 288 | 2021-2022              | 1   | Anderson |
| 289 | End of Student Records |     |          |
| 290 |                        |     |          |
| 291 |                        |     |          |
|     | < → Sheet1             | (+) |          |

b. Column W "economicdisadvantagecode" must be deleted as this is just a tool to help with filtering qualified students and not meant for submission.

| l | R                  | S          | Т         | U         | V        | W         |
|---|--------------------|------------|-----------|-----------|----------|-----------|
|   |                    |            |           |           |          |           |
|   | _                  |            |           |           |          | economic  |
|   | ¢>                 |            |           |           |          | disadvant |
| ļ | Address_Line_1 (50 | Address_Li | City (20) | State (2) | Zip5 (5) | agecode   |
|   | 6763 Main Street   |            | Somewher  | ТХ        | 00000    | 01        |
| 3 | 6764 Main Street   |            | Somewher  | ТХ        | 00000    | 01        |
| 6 | 9334 Main Street   |            | Somewher  | ТХ        | 00000    |           |
| 5 | 9434 Main Street   |            | Somewher  | ТХ        | 00000    | 01        |
| 4 | 9438 Main Street   |            | Somewher  | ТХ        | 00000    | 01,02     |
| 1 | 9451 Main Street   |            | Somewher  | ТХ        | 00000    | 01,02     |

**Note:** Before removing students with blank Eco Disadvantage as ineligible, verify the students are not migrant, homeless, in foster care, or attending CEP/P2 participating Campus. These students are eligible for Summer P-EBT and should not be removed.

6. File Name Guidelines: When uploading your files, the files must be in the following format.

District ID/CEID\_Academic year\_Semester\_File1.csv

Ex: 123456\_2022\_S3\_File1.csv

- a. District ID/CEID: This is your six-digit District ID or five-digit CEID
- b. Academic year: Use 2022 for Summer 2022
- c. Semester: use S3 for the summer period.

**Note:** Your first file for the semester should be named File1, then File2, etc if submitting more than one file since each file is limited to 10,000 records; however, if you are correcting errors, you should reuse the file number. For Example, if you upload File2 and it comes back with errors, correct the errors and upload again as File2.

- 7. Once you are ready to save, in Excel:
  - a. File > Save As
  - b. Using the guidelines above, verify the file name is correct. Make any necessary changes.
  - c. Change the file type to "CSV UTF-8 (Comma delimited) (\*.csv)"
  - d. Click "Save"

| Save As                |                                    | 1      |
|------------------------|------------------------------------|--------|
| Pagant                 | 1 🗁 Downloads                      |        |
| (1) Necent             | 000001_2022_S3_File1               |        |
| harriscomputer         | Excel Workbook (*.xlsx)            | 🔛 Save |
| Sites - harriscomputer | CSV UTF-8 (Comma delimited) (Scsv) |        |

8. Your File is now ready for submission!